TACT-Trendsetterz IT Services Pvt Ltd 1/758 G, Vardan Khand, Gomti Nagar Extension, Lucknow -226010, India E: vineet@tact.co.in O: +91-522 410-8608

AUGUST 9, 2019

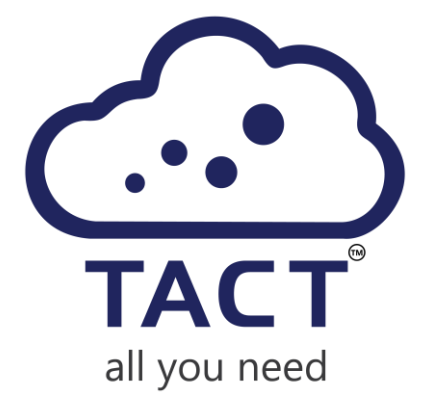

## USER MANUAL FOR ONLINE BANNER MAKER VERSION 1.0.2

Prepared By TACT- TRENDSETTERZ IT SERVICES PVT LTD

# Contents

| ١.   | Introduction           | 2 |
|------|------------------------|---|
| II.  | Business Values        | 2 |
| III. | Features               | 3 |
| IV.  | Prerequisites          | 5 |
| V.   | Instructions for Users | 5 |

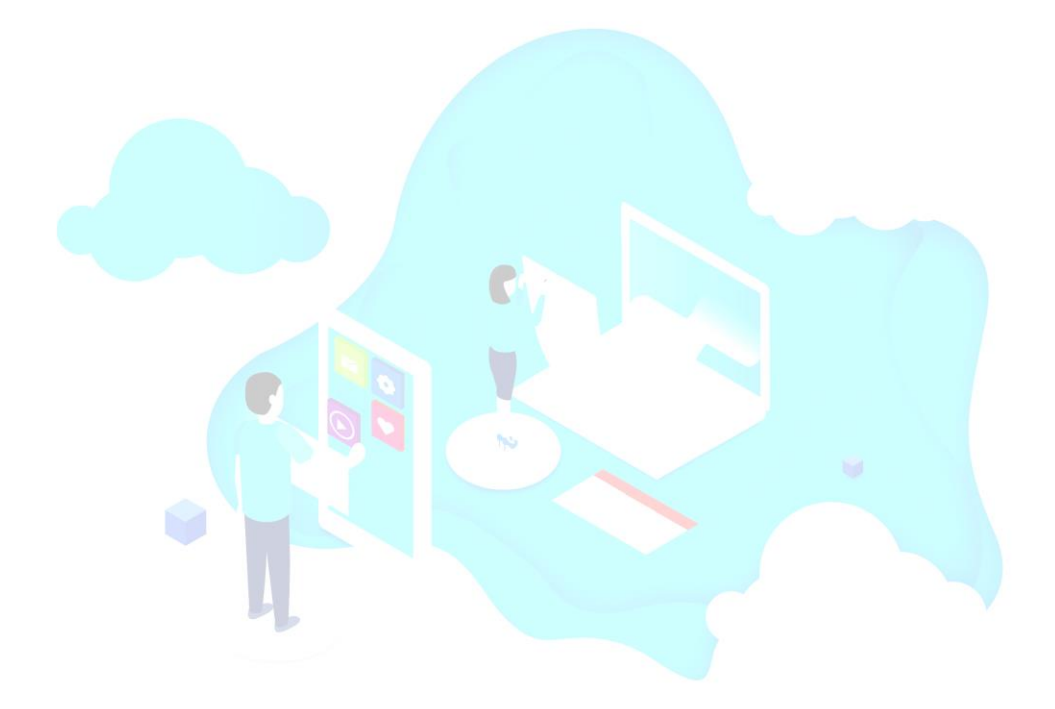

1

## Introduction

The Online Banner Maker extension will help the Admin to add interactive and engaging Banners throughout the store. The Online Banner Maker extension can be used to shout out any latest trends, promotion, festive offers or sale or any new happenings of the store. The extension facilitates adding promotional Banner on the home page, product details page, cart page or on product list page which helps increasing customer engagement. The Extension assist positioning the Banner images before or after the main menu, at the top or bottom of the side menu, on the cart page or on top of the page or just above the footer section.

Also, with the Online Banner Maker extension, one or more pictures can be uploaded to a Banner in an interactive way and can limit the Banner to specific store view, product or page. Using this extension tool, Admin can add promotional or pitchy text to Banners which helps increasing user engagement and promoting Store Sale, Offers or any other occasion happening within the store. The extension is fully mobile responsive and user friendly with easy settings to customize page Banners. The Admin can quickly create Banners without using any graphic design application and can place them anywhere in the Magento store without any development efforts.

The Online Banner Maker extension also provides an enhancement to default Magento Widgets for Static blocks. The Widget tool makes it easy to place existing content such as static blocks with images and text, and interactive elements anywhere in the store with set start and end date. These Static blocks widgets will be visible on frontend based on start date, end date, customer groups, website and status.

## **Business Values**

It mainly focuses on satisfying business needs as it helps to:

- Create Banners without acquiring graphic designer or developer skillset.
- Place Banners across the store.
- Increase the sales by promoting different offers across different pages on the store.

- Make Stores look flashier and interactive thereby attracting more Customers.
- Schedule Banners based on festive seasons.
- Schedule multiple Banners with different schedules.
- Prioritize Banners scheduled for same page.

## Features

#### **Banners Management**

You will be able to manage all Banners from the Admin Panel.

- Easily add Banners from the Admin panel.
- Schedule display of Banners using start date and end date.
- Display any static block anywhere on the page.
- Create Banner using multiple images and text layers.
- Sort all the Banner layers.
- Delete all the Banner layers.
- Preview the created image.
- Select positioning of Banners anywhere on selected page.
- Mass change Banners status and delete from the grid.

#### **Unlimited Banners**

The extension allows creating any number of Banners to inform customers of any latest trends, promotions, festive offers or sale or any new happenings of the store.

#### Easy Creation

Banners can be created using one or more pictures and pitchy text to them which helps increasing user engagement and promoting Store Sale, Offers or any other occasion happening within the store.

#### Choose Positioning of Banner Display

The Extension assist positioning the Banner images before or after the main menu, at the top or bottom of the side menu, on the cart page or on top of the page or just above the footer section, just anywhere on any page.

#### **Easy Placement**

Display Banners at the home, category, product, shopping cart, checkout, and other pages at any position.

#### Specify Banner Types

Create attractive and engaging Banners using one of two available Banner types: images or static block. The Admin can create Banners with multiple image and text layers and sort them.

#### Restrictions

The Admin can display the banners on specified page, container and can also restrict to specific customer groups and website.

#### Sort Order

The Admin can easily add sort order for the banners. Banners will be displayed in the frontend based on sort order if they are on same page and container.

#### Start and End Date Banners

The Admin can set start and end date for the banners. Banners will be displayed during that interval only and automatically removed from the frontend.

#### **Fully Responsive**

The Online Banner Maker Extension is fully responsive and compatible with all devices. It looks great with all screen sizes; it scales and fits perfectly.

### Prerequisites

- Basic understanding of Magento Blocks and Pages.
- Basic understanding of Magento Widgets and layout updates.

## Instructions for Users

After installing the extension, follow below steps:

**Step 1:** Enable the extension from Store -> Configuration.

| DASHBOARD   | Configuration                |         |                                  |     | Q | 📫 👤 admin 🗸 |
|-------------|------------------------------|---------|----------------------------------|-----|---|-------------|
| \$<br>SALES | Store View: Default Config 👻 | 0       |                                  |     |   | Save Config |
| CATALOG     |                              |         |                                  |     |   |             |
| CUSTOMERS   | TACTCONNECT EXTENSION        | General |                                  |     |   | $\odot$     |
|             | Online Banner Maker          |         | Enable Extension<br>[store view] | Yes | • |             |
| CONTENT     | GENERAL V                    |         |                                  |     |   |             |
| REPORTS     | SECURITY ~                   |         |                                  |     |   |             |

**Step 2:** Navigate to Content -> Under Online Banner Maker, Click on Manage Banners.

| Û           | Content             | ×  |                 |             |              |              |             |         |
|-------------|---------------------|----|-----------------|-------------|--------------|--------------|-------------|---------|
| DASHBOARD   | Elements            |    |                 |             |              | Q            | <b>#0</b> 1 | admin 👻 |
| \$<br>SALES | Pages               |    |                 |             |              |              | Add         | New     |
| Ŷ           | Blocks              |    |                 |             |              |              |             |         |
| CATALOG     | Widgets             |    |                 |             |              |              |             |         |
| CUSTOMERS   |                     | ds | found           |             | 20           | ▼ per page < | 1 of        | 1 >     |
| MARKETING   | Online Banner Maker |    | ↑ Title         | Layout Type | Start Date   | End Date     | Status      | Action  |
|             | Manage Banners      |    |                 | •           | From         | From         | •           |         |
| CONTENT     |                     |    |                 |             | То           | То           |             |         |
| REPORTS     | Design              |    | Jazz Music Fest | Image       | Jul 30, 2019 | Aug 31, 2019 | Enable      | Edit    |
|             | Configuration       |    |                 |             |              |              |             |         |

**Step 3:** To Add a new Banner, Click on "Add New" Button.

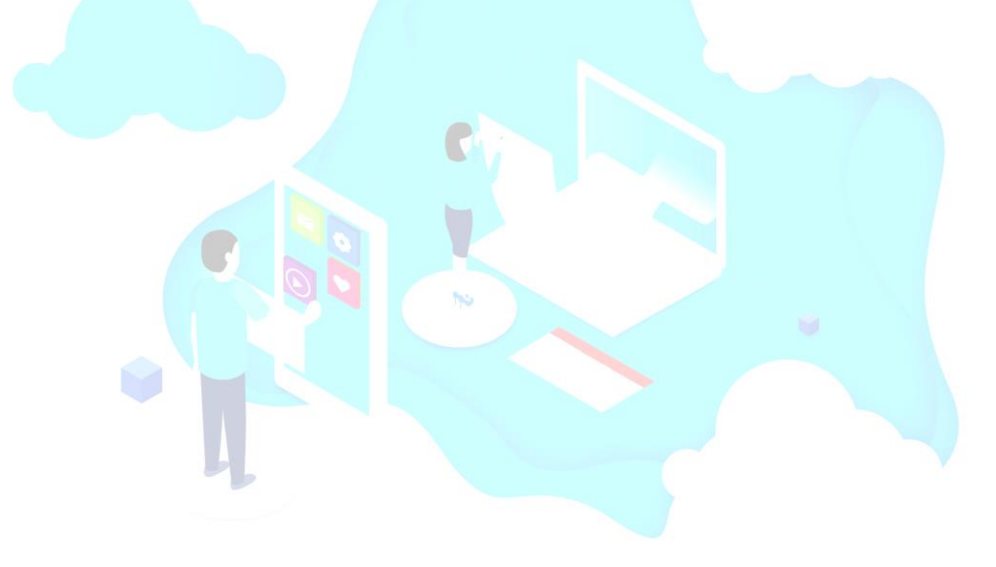

| MANAGE BANNERS | General                |                                                   |  |
|----------------|------------------------|---------------------------------------------------|--|
| General        | Title *                | Holiday Sale                                      |  |
| Content        | Start Date \star       | 8/1/19                                            |  |
|                | End Date *             | 8/31/19                                           |  |
|                | Customer Group *       | NOT LOGGED IN<br>General<br>Wholesale<br>Retailer |  |
|                | Associate to Website * | Main Website                                      |  |
|                | Sort Order             | 0                                                 |  |
|                | Status                 | Enable 💌                                          |  |

Title: Define the Title of the Banner for internal identification purpose.

**Start Date and End Date**: Set an interval, when the Banner needs to be activated.

**Customer Group**: Select the customer groups for which the Banner will be displayed.

Associate to Website: Select Websites, on which Banner needs to be displayed.

**Sort Order**: Set the order in which Banners needs to be displayed on frontend, if there are multiple Banners for same location of the page.

**Status**: Enable or disable the Banner.

Step 4: Click on Content Tab to select Layout, Layout Type and Layout Updates.

#### 1. Layout Type as Static Block

This will facilitate Admin to select blocks from the list of available blocks in Magento.

| MANAGE BANNERS | Layout                |                           |   |      |   |
|----------------|-----------------------|---------------------------|---|------|---|
|                |                       |                           |   |      |   |
| General        | Select Layout Type  * | Static Block 💌            |   |      |   |
| Content 🖍      | г                     |                           |   |      |   |
|                | Block                 | Please select             |   |      |   |
| -              |                       | Footer Links Block        | ٠ |      |   |
|                |                       | Contact us info           |   |      |   |
|                | Layout Updates        | Sale Left Menu Block      |   |      |   |
|                |                       | Gear Left Menu Block      |   |      |   |
|                |                       | Men Left Menu Block       |   |      |   |
|                | Select Store *        | Women Left Menu Block     |   |      |   |
|                |                       | New Left Menu Block       |   |      |   |
|                |                       | Women Block               |   |      |   |
|                | Select Theme *        | Man Block                 |   |      |   |
|                |                       | Gear Block                |   |      |   |
|                | Display on All Pages  | Sale Block                |   |      | Ť |
|                | Air ages              | New Block                 |   |      |   |
|                |                       | Home Page Block           |   |      |   |
|                | Container             | Performance Fabrics Block |   |      |   |
|                |                       | Eco Friendly Block        |   |      |   |
|                | Main Content Top      | Giftcard Block            | P | late |   |
|                |                       | Login Info Block          | - |      |   |

2. Layout Type as Image

| MANAGE BANNERS | Layout                                                                                                    |  |
|----------------|----------------------------------------------------------------------------------------------------|--|
| General        | Select Layout Type * image •                                                                                                    |  |
| Content        | Image Banner Area                                                                                                    |  |
|                | Banner Height 510                                                                                                    |  |
|                | Example: 100 (do not use "px")                                                                                                    |  |
|                | Example:100 (do not use "px")                                                                                                    |  |
|                | Is Anchor Yes 💌                                                                                                    |  |
|                | Link https://www.google.co.in/                                                                                                    |  |
|                | Add Layer Text Insert Image Delete Layer Delete All Layers Preview                                                                                                    |  |
|                | First day sale!   First day sale! First day sale! <th></th> |  |
|                | Layer Sorting           Layer Name         Reset Layer         Sort Order         Sort                                                                                                    |  |
|                | (Depth)<br>Image 1 Reset 2 ♀                                                                                                    |  |
|                | Holiday Sale Reset 2 +                                                                                                    |  |
|                | 20% Off Reset 3 \$                                                                                                    |  |
|                | Image 4 Reset 4 ¢                                                                                                    |  |
|                | Buy Now IIII                                                                                                    |  |
|                | First day sale ! Reset 7 \$                                                                                                    |  |
|                | Layout Updates                                                                                                    |  |
|                | Select Store * Default Store View •                                                                                                    |  |
|                | Select Theme * Magento Luma 👻                                                                                                    |  |
|                | Display on All Pages 🔻                                                                                                    |  |
|                | Container     Template       Main Content Top         CMS Static Block Default Template                                                                                                    |  |
|                | Add Layout Update                                                                                                    |  |

9

Banner height: Height of the Banner, don't add px. Ex: 120

Banner width: Width of the Banner, don't add px. Ex: 1240

Is Anchor: Select yes if you want to link Banner to any specific URL.

Link: Add the URL to which Banner needs to be linked.

#### **Buttons**

Add Layer Text: Add New text layer.

Insert Image: Insert new image layer.

Delete Layer: Delete selected layer.

Delete All Layers: Delete all the layers.

**Preview:** You can preview the Banner image created by you. Please allow popups for your Magento Admin to view the preview.

Under Layer Construction

Layer Text/Html: Add the text.

Font Family: Select the font family from the provided list.

Font Size: Select the font size from the provided list.

**Opacity:** Select the opacity of the text.

Background Color: Select the background color.

**Background Color Transparent:** Check the checkbox if you want transparent background for the text layer.

Text Color: Select the text color.

**Bold:** Check the checkbox if you want text layer to be bold.

Italic: Check the checkbox if you want text layer to be italic.

Underline: Check the checkbox if you want text layer to be underlined.

#### <u>Layer Sorting</u>

You can sort the different layers of text and images by dragging the boxes.

#### Step 5: Preview

You can preview the Banner image created by you.

Please allow popups for your Magento Admin to view the preview.

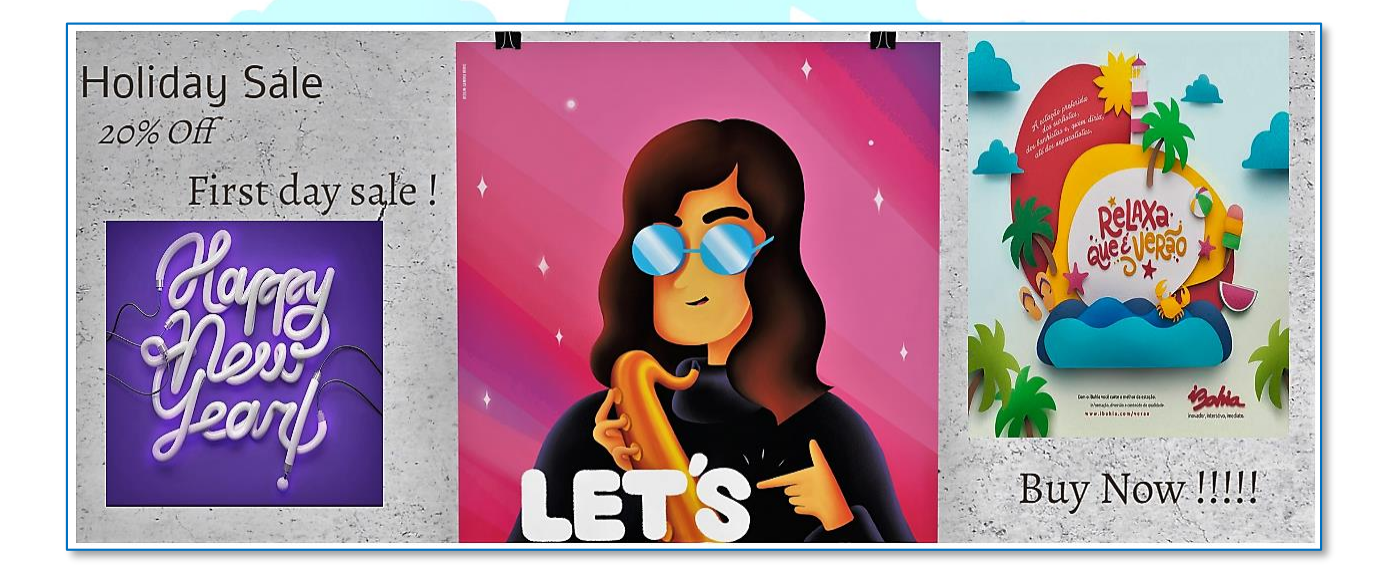

#### Step 6: Select Layout Updates

Select Store: Select the Magento Store.

Select Theme: Select the Theme.

#### Add Layout Update

**Display On:** Select the page where you want to show the Banner.

**Page Container:** Select the container for the page where you want to show the Banner.

#### Step 7: Save the Banner

Click on above shown 'Save' button to save the Banner.

| dashboard   | Add Banner     |                  |                       |        |      | Q 📫          | 💄 admin 👻   |
|-------------|----------------|------------------|-----------------------|--------|------|--------------|-------------|
| \$<br>SALES |                |                  |                       | ← Back | Save | Save and Cor | ntinue Edit |
| CATALOG     |                |                  |                       |        |      |              |             |
|             | MANAGE BANNERS | General          |                       |        |      |              |             |
|             | General 🖍      | Title *          | Holiday Sale !        |        |      |              |             |
|             | Content        | Start Date \star | 08/1/2019             |        |      |              |             |
| REPORTS     |                | End Date *       | 08/31/2019            |        |      |              |             |
| STORES      |                | Customer Group 🔸 | NOT LOGGED IN         |        |      |              |             |
| SYSTEM      |                |                  | Wholesale<br>Retailer |        |      |              |             |

Step 8: Clear the cache to view changes on frontend.

Navigate to System -> Cache Management.

Select all cache types from the check boxes, select refresh from drop-down and click 'Submit'.

| Cacł   | ache Management Q 📣 🕹 admin 🗸  |                                                                          |                          |         |  |  |  |  |
|--------|--------------------------------|--------------------------------------------------------------------------|--------------------------|---------|--|--|--|--|
|        |                                |                                                                          |                          |         |  |  |  |  |
|        |                                |                                                                          |                          |         |  |  |  |  |
| ~      | 15 cache type(s) refreshed.    |                                                                          |                          |         |  |  |  |  |
| Refres | h 🔻 Submit 15 record           | s found                                                                  |                          |         |  |  |  |  |
|        | Cache Type                     | Description                                                              | Tags                     | Status  |  |  |  |  |
|        | Configuration                  | Various XML configurations that were collected across modules and merged | CONFIG                   | ENABLED |  |  |  |  |
|        | Layouts                        | Layout building instructions                                             | LAYOUT_GENERAL_CACHE_TAG | ENABLED |  |  |  |  |
|        | Blocks HTML output             | Page blocks HTML                                                         | BLOCK_HTML               | ENABLED |  |  |  |  |
|        | Collections Data               | Collection data files                                                    | COLLECTION_DATA          | ENABLED |  |  |  |  |
|        | Reflection Data                | API interfaces reflection data                                           | REFLECTION               | ENABLED |  |  |  |  |
|        | Database DDL operations        | Results of DDL queries, such as describing tables or indexes             | DB_DDL                   | ENABLED |  |  |  |  |
|        | Compiled Config                | Compilation configuration                                                | COMPILED_CONFIG          | ENABLED |  |  |  |  |
|        | EAV types and attributes       | Entity types declaration cache                                           | EAV                      | ENABLED |  |  |  |  |
|        | Customer Notification          | Customer Notification                                                    | CUSTOMER_NOTIFICATION    | ENABLED |  |  |  |  |
|        | Integrations Configuration     | Integration configuration file                                           | INTEGRATION              | ENABLED |  |  |  |  |
|        | Integrations API Configuration | Integrations API configuration file                                      | INTEGRATION_API_CONFIG   | ENABLED |  |  |  |  |
|        | Page Cache                     | Full page caching                                                        | FPC                      | ENABLED |  |  |  |  |
|        | Web Services Configuration     | REST and SOAP configurations, generated WSDL file                        | WEBSERVICE               | ENABLED |  |  |  |  |
|        | Translations                   | Translation files                                                        | TRANSLATE                | ENABLED |  |  |  |  |
|        | Vertex                         | Vertex tax calculation data                                              | VERTEX                   | ENABLED |  |  |  |  |

**Step 9:** Go to the frontend and view the Banner on the specified Page and container.

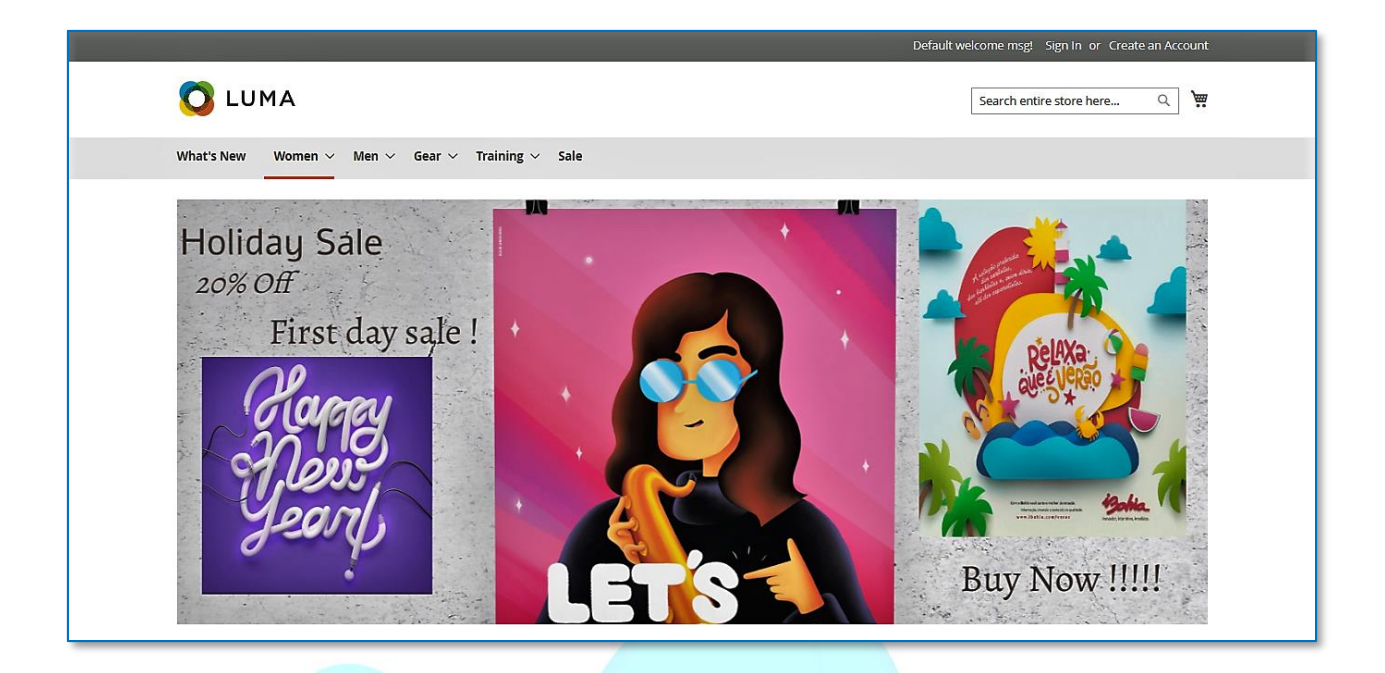

You can create multiple Banners and place them across different pages and containers.

Once the promotional Banners are created, they will display in the storefront as follow:

Some of the examples:

#### Category Page

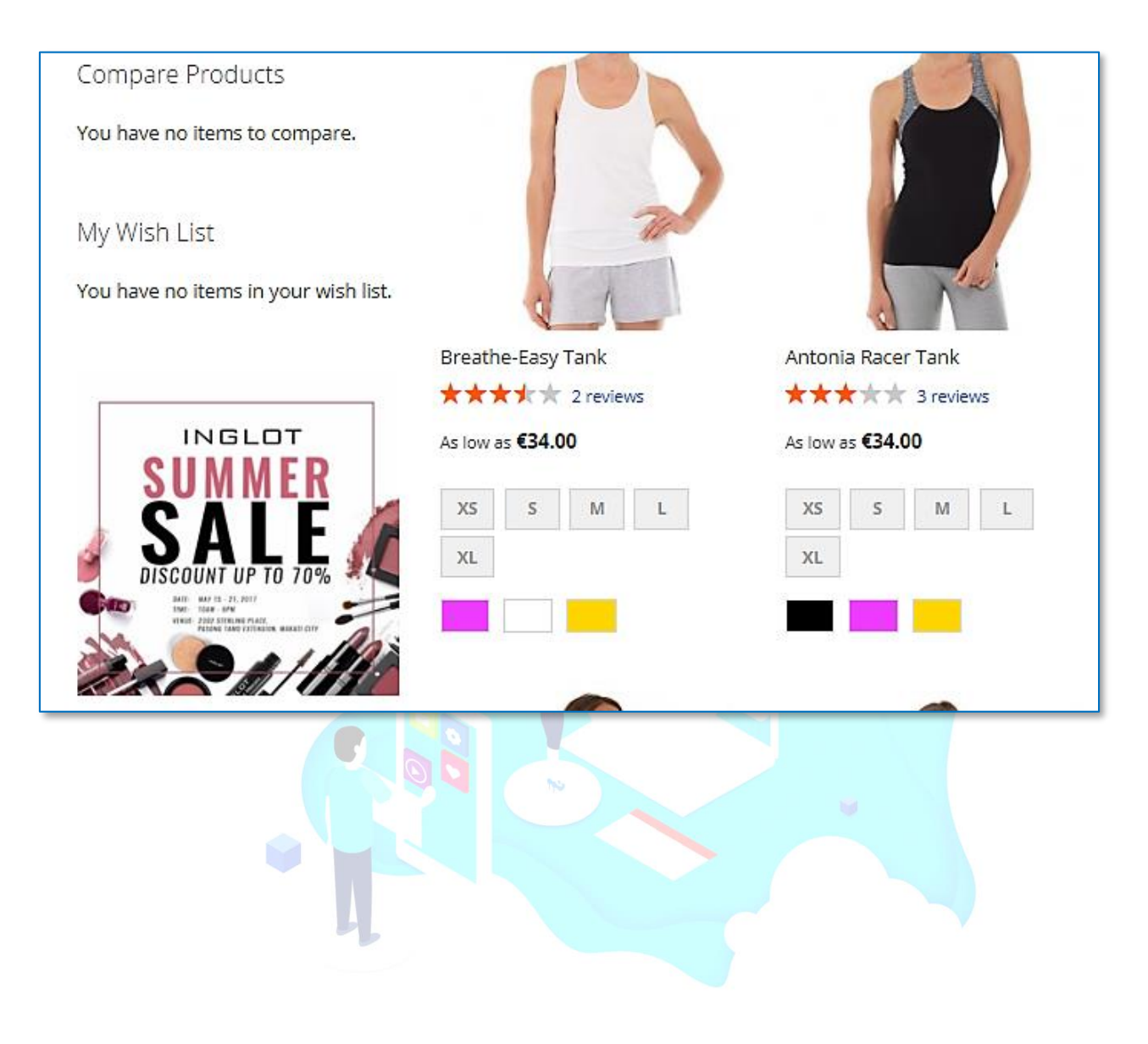

#### <u>Cart Page</u>

| Flat Rate           |                |  |
|---------------------|----------------|--|
| ○ Fixed €5.00       |                |  |
| Best Way            |                |  |
| ○ Table Rate €15.00 |                |  |
|                     |                |  |
|                     |                |  |
| Subtotal            | €22.00         |  |
| Tax                 | €0.00          |  |
| Order Total         | €22.00         |  |
| Spend \$200 o       | r more -       |  |
| Shipping i          | s free !       |  |
| Proceed to C        | heckout        |  |
| Check Out with Mult | iple Addresses |  |
|                     |                |  |

#### Product Detail Page

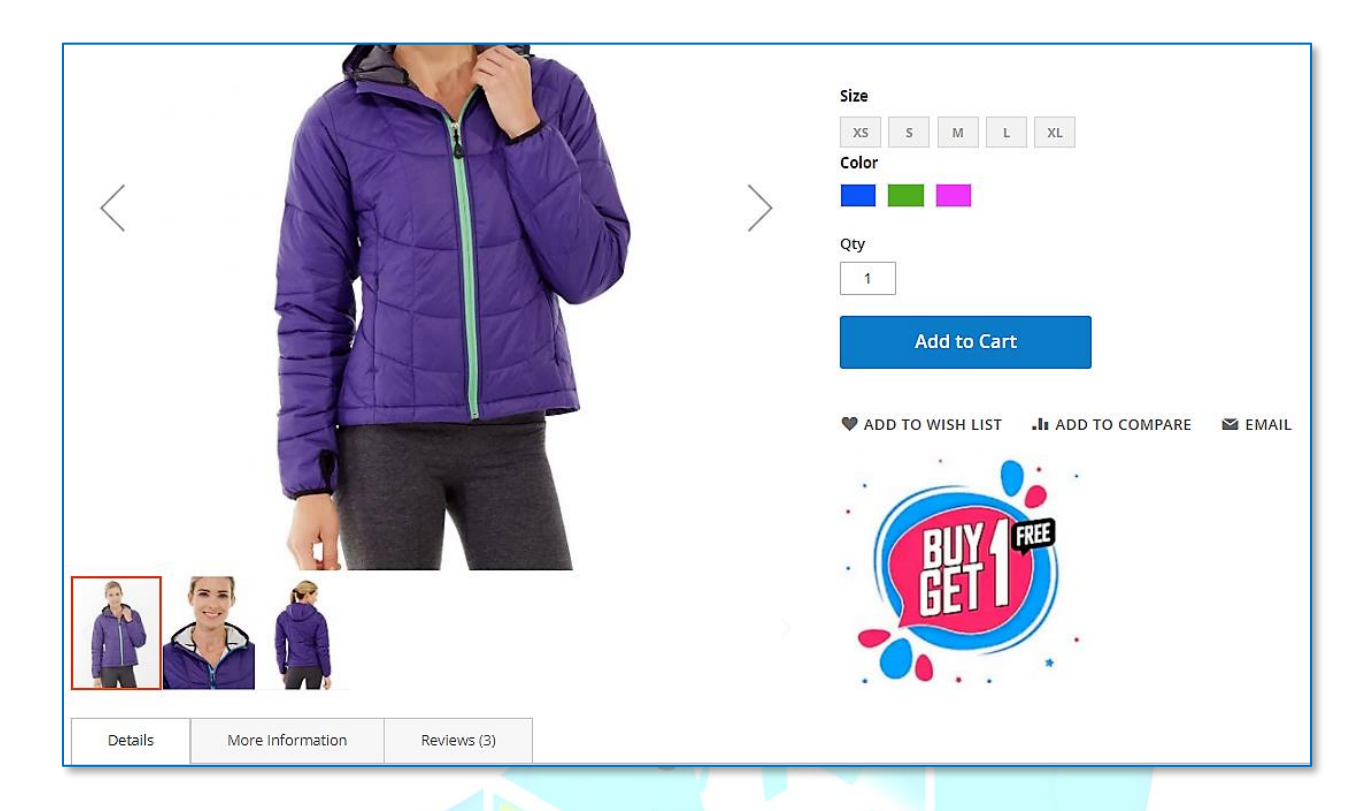

To understand more about Magento Layout Updates, please mail us at vineet@tact.co.in

Feel free to contact our support team with any questions:

Call us:

IN: +91 - 522 410 - 8608

US: +1 980 236 0109

AU:+61 420 418 786